# How to Register as a Returning Student

- 1. Go to WETATiAcademy.org
- 2. Go to the Side Menu Bar. Click on Students and then Click on Returning Students.

| About $\sim$ Services $\sim$ | Students ~   | Opportunities | s ~  | News & Events $$ | Subscribe |
|------------------------------|--------------|---------------|------|------------------|-----------|
|                              | Academic Cal | endar         |      |                  |           |
|                              | Registration | >             | New  | Student          |           |
|                              |              |               | Retu | Irning Students  |           |

3. You are directed now to the Login page. Please input your Username and Password that you have used before.

## Access Student Account

Go ahead and take advantage of this opportunity.

| Returning Student Login    |  |  |  |  |
|----------------------------|--|--|--|--|
| Username or Email Address  |  |  |  |  |
|                            |  |  |  |  |
| Password                   |  |  |  |  |
|                            |  |  |  |  |
| Remember Me                |  |  |  |  |
| LOG IN                     |  |  |  |  |
| Join Now   Forgot Password |  |  |  |  |

4. If you do not remember your password. Please click Forgot Password and proceed to create your new password. After creating your new password, continue to log in.

### Access Student Account

Go ahead and take advantage of this opportunity.

| Returning Student Login    |  |
|----------------------------|--|
| Username or Email Address  |  |
|                            |  |
| Password                   |  |
|                            |  |
| Remember Me                |  |
| LOG IN                     |  |
| Join Now   Forgot Password |  |

5. After you login you will now be directed to select a Tuition Level. Please select only one. (Note: If you are a parent and registering your student and you have more than one you need to register them separately.)

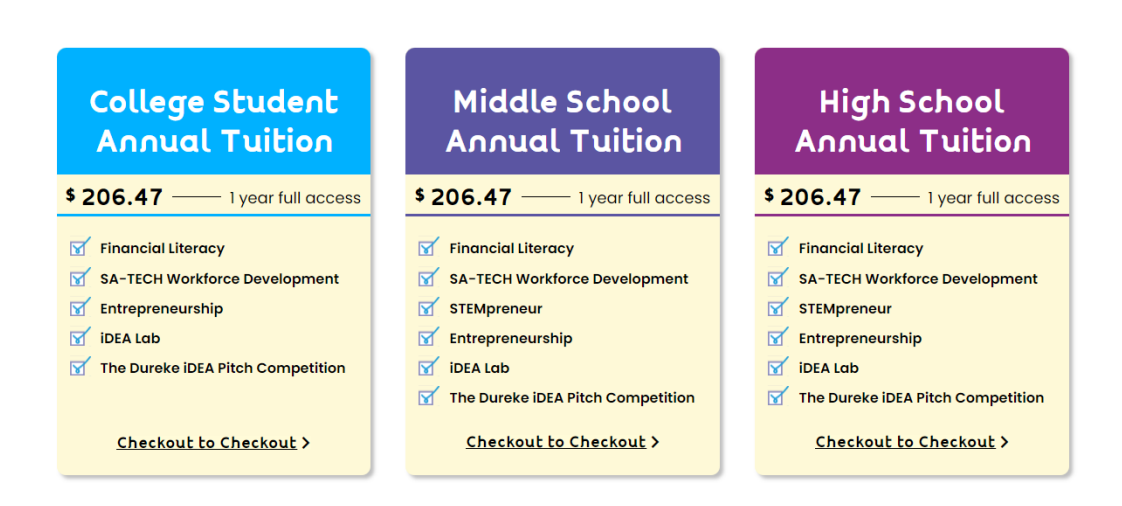

6. After selecting a tuition level you will be directed to the Tuition Checkout page. If you have a code please, enter the code where needed (shown underlined below). If you do not have a code please proceed with payment by clicking on the PayPal button.
Practical Entrepreneurship Program Registration:

## Tuition Checkout

**Tuition Selection** 

Please select the according tuition type.

Thank you for Filling out the new student registration form.

#### Description & Terms of Purchase

You have selected the Middle School Annual Tuition.

Full Annual Tuition \$400.00 WETATI Scholarship \$200.00 deducted from \$400.00 Final Annual Tuition \$200.00 Processing Fee \$6.47 **Due Upon Enrollment – \$206.47** The Annual Tuition covers four 8-week courses and the end-of-year competition. There are no discounts and no refunds if a student chooses to attend less than 32 weeks. Payment processing is by PayPal, however, **a PayPal account is NOT REQUIRED**. Payment can be made as a guest using a major credit card, or by using an existing PayPal account. *Registration and enrollment fees are not refundable*.

The price for Tuition is **\$206.47** now.

Tuition expires after 12 Months.

Do you have a discount code? <u>Click here to enter your discount code</u>

| Username |
|----------|
| admin    |

7. After submitting payment you will be directed to your Dashboard where you can view all the program courses for the school year.

| 🚯 Dashboard        | Dashboard           |                |                   |
|--------------------|---------------------|----------------|-------------------|
| 💄 My Profile       |                     |                |                   |
| S Enrolled Courses |                     | <b>S</b>       | <b>T</b>          |
| Wishlist           | 6                   | 6              | 0                 |
| 🗙 Reviews          | Enrolled Courses    | Active Courses | Completed Courses |
| My Quiz Attempts   |                     |                |                   |
| Question & Answer  | In Proaress Courses |                |                   |

8. A Zoom Link will be sent by email before the program starts.